## How to Receive a Secure Message

→ When another user sends you a message, you'll receive a message with the "Accept Message Delivery" button by clicking on it and you'll be redirected to a encrypted web page.

| Sendil Certified                                                                                                    |
|----------------------------------------------------------------------------------------------------|
| Secure Package Delivery Acceptance                                                                                                    |
| Sender<br>John ken ( mubin@privacydatasystems.com )                                                                                                    |
| Your Name Chris Morris                                                                                                    |
| Your Email nadewa5109@tst999.com                                                                                                    |
| Read Law 🗸                                                                                                    |
| Click the Accept Message Delivery to sign for this Secure Package and verify that you are the above<br>named recipient. You acknowledge that it is a crime to falsify an esignature. |
| Accept Message Deliver                                                                                                    |
|                                                                                                    |
|                                                                                                    |
|                                                                                                    |

→ Confirm that you are the correct recipient and click on the "Accept Message Delivery" button.

| Sendit <b>Certified</b> "                                                                           |   |
|----------------------------------------------------------------------------------------------------|---|
| Secure Package Display                                                                              |   |
| Date<br>09/26/2021 10:27:29 PM US/Aleutian<br>From<br>John ken (mubin@privacydatasystems.com)<br>To | I |
| Chris Morris (nadewa5109@tst999.com)<br>Subject<br>Secure message demo                              |   |
| Nessage Secure message demo                                                                         |   |
| Attachments<br>Reply   Forward   Print                                                              |   |

 $\rightarrow$  Now you'll be able to view secure message.